## <u>在MAC OSX以網路接駁安裝G3000 驅動程式步驟 (以OSX 10.11 作示範)</u> G3000 printer driver Installation Guide for MAC OSX (Via WI-FI) (OSX 10.11 as example)

點擊以下連結下載有關之驅動程式:

http://ugp01.c-ij.com/ij/webmanual/WebPortal/PTL/ptlsetup.html?lang=tc&type=setup&area=hk&model=g30&os=m

Click below link for download printer driver:

http://ugp01.c-ij.com/ij/webmanual/WebPortal/PTL/ptlsetup.html?lang=en&type=setup&area=hk&model=g30&os=m

下載及安裝步驟

 按一下「下載」。下載完成後開啟該檔案安裝,點擊「Setup」 Click "Download". Open the file after download completed, click "Setup"

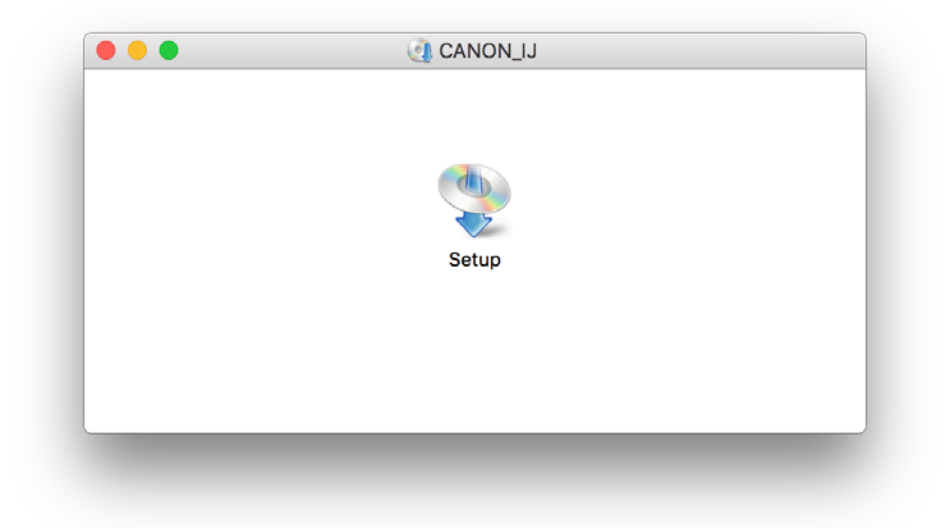

2. 按「下一步」 Click "Next"

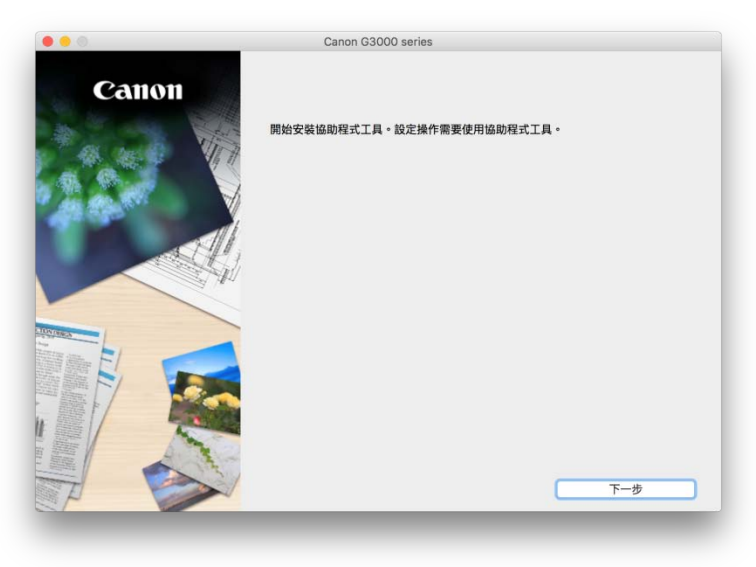

3. 按「開始設定」 Click "Start Setup"

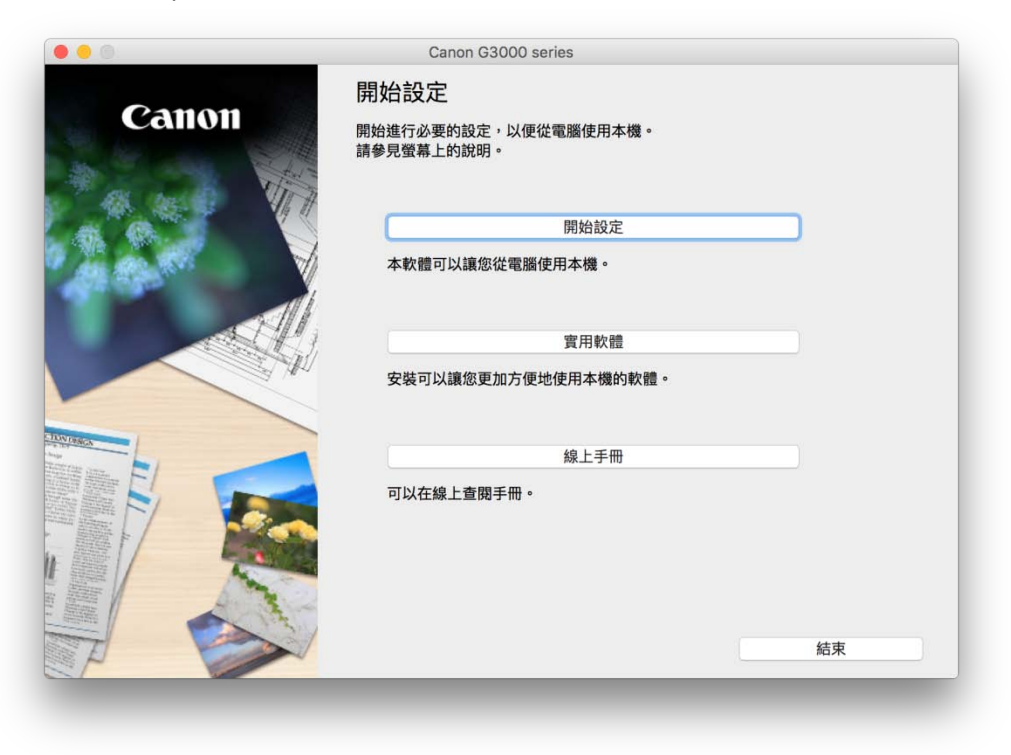

4. 選擇「亞洲」、「香港特別行政區」,按「下一步」 Select "Asia", "Hong Kong SAR China", click "Next"

| 0                     | 2                     | 3         | 4   |
|-----------------------|-----------------------|-----------|-----|
| 選擇國家或地區               |                       |           |     |
|                       |                       |           |     |
| 選擇居住地。                |                       |           |     |
| 亞洲                    |                       |           |     |
|                       |                       |           |     |
| 躍摆您居住的國家或地區           | 。如果你居住的國家或地區未在下表中列出,  | ,請彈摆「其他1。 |     |
| 因并应用正时國外或地區           | "从不心内讧"的因为我也也不过!我干沙口。 | 明这洋(天心)。  |     |
| 中國                    |                       |           |     |
| 中國香港特別行政區             |                       |           |     |
| 印度尼西亞                 |                       |           |     |
| 印度                    |                       |           |     |
| 白平                    |                       |           |     |
| ¥F 四<br>重 本 而 否       |                       |           |     |
|                       |                       |           |     |
| 新加坡                   |                       |           |     |
| ム湖                    |                       |           |     |
|                       |                       |           |     |
| 泰國                    |                       |           |     |
| 泰國越南                  |                       |           |     |
| 云。<br>泰國<br>越南        |                       |           |     |
| 泰國                    |                       |           |     |
| ロパ<br>泰國<br>越南<br>上一步 |                       |           | 下一步 |

5. 按「是」

Click "Yes"

| 0                                     | 2                                            | 3                                           | 4                               |
|---------------------------------------|----------------------------------------------|---------------------------------------------|---------------------------------|
| 許可協定                                  |                                              |                                             |                                 |
|                                       |                                              |                                             |                                 |
| 請在安裝 Canon 產品 前,                      | 仔細閱讀卜面許可協定。                                  |                                             |                                 |
|                                       |                                              |                                             |                                 |
|                                       |                                              |                                             |                                 |
| 传遍佳田老樱楼人处                             |                                              |                                             |                                 |
| 於···································· |                                              |                                             |                                 |
| 注意:在安裝本官方授權軟體                         | 豊前,請您閱讀本文件。                                  |                                             |                                 |
| 本使用授權合約是您(個人或)                        | 實體)與 Canon Inc. 之間的授權合約                      | (簡稱「合約」),是關於(i)隨同本合約提                       | 共給您的軟體程式、相關的                    |
| 電子或線上手冊及其更新(統<br>更新」),及(iii)隨同本合約提    | 稱「軟體」),(ii)軟體或 Canon 噴墨<br>#供或使用該軟體及其更新線上提供F | 『印表機(簡稱「印表機」)的其他資料或印<br>用於列印的數位格式之文字、影像、圖示; | 表機的韌體更新(簡稱「資料<br>和其他視覺表示(本軟體除外) |
| (簡稱「內容資料」)的合約。                        | 以後提及的軟體和內容資料各自簡和                             | 禹「官方授權軟體」。Canon 公司位於 30                     | )-2 Shimomaruko 3-              |
| chome      Ohta-ku      Tokyo 14      | l6-8501、Japan(簡稱「Canon」)。                    |                                             |                                 |
| 按一下隨本合約提供的按鈕,                         | ,表示您接受本合約,安裝本官方授<br>5.00周期本中共和式,本京东场博物       | 權軟體,表示您同意遵守本合約的條款。                          | 如果您不同意接受本合約的                    |
| 除款, 前个要按前処按量业」<br>以下條款的情況下使用本官方       | Z即開闭平女衆柱式。平自力反催軟<br>与授權軟體。                   | <b>膻</b> 刑个曾女袋,问时您刑个冉享有使用本                  | <u> </u>                        |
| 1. 所有權和著作權:本官方排                       | 受權軟體的所有權利、資格和獲益為                             | Canon 或其授權人所有。Canon 或其授                     | 權人將始終保留對本官方授                    |
| 楼板碑和白柱和白州/加下空;                        |                                              | 后接而甘始知難时素權。哈士人仍可欢相。                         | 与64年11月,00000万余收                |
| 如果接受該協定,按一下[]                         | 定]。如米珺捧[否],則取凋軟體;                            | 女装。                                         |                                 |
|                                       |                                              |                                             |                                 |
|                                       |                                              |                                             |                                 |
|                                       |                                              |                                             |                                 |
|                                       |                                              | 不                                           | 是                               |
| 上一步                                   |                                              |                                             | ~                               |

 選擇「同意」或「不同意」作傳送資訊至 Canon Select "Agree" or "Disagree" to send information to Canon Extended Survey Program

| <b>ឡ數和維護資訊</b>           |                                                                      |
|--------------------------|----------------------------------------------------------------------|
|                          |                                                                      |
| <sup>え</sup> 同意,請將該事實傳播編 | 合與之共用產品的使用者                                                          |
| 鑒於這個原因,我們無深              | 去從傳送給我們的資訊中                                                          |
|                          |                                                                      |
| 同意]。該程式可能無氵              | 去在不支援的作業系統版本                                                         |
|                          |                                                                      |
|                          | R (1) (1) (1) (2) (2) (3) (3) (4) (4) (4) (4) (4) (4) (4) (4) (4) (4 |

7. 選擇「無線 LAN 連接」,按「下一步」 Select "Wireless LAN Connection", click "Next"

| ①       3       ④         選擇連接方法       選擇印表機連接方法・       ●       ●       ●       ●       ●       ●       ●       ●       ●       ●       ●       ●       ●       ●       ●       ●       ●       ●       ●       ●       ●       ●       ●       ●       ●       ●       ●       ●       ●       ●       ●       ●       ●       ●       ●       ●       ●       ●       ●       ●       ●       ●       ●       ●       ●       ●       ●       ●       ●       ●       ●       ●       ●       ●       ●       ●       ●       ●       ●       ●       ●       ●       ●       ●       ●       ●       ●       ●       ●       ●       ●       ●       ●       ●       ●       ●       ●       ●       ●       ●       ●       ●       ●       ●       ●       ●       ●       ●       ●       ●       ●       ●       ●       ●       ●       ●       ●       ●       ●       ●       ●       ●       ●       ●       ●       ●       ●       ●       ●       ●       ●       ● |                      | Canon G3000 series            |     |
|----------------------------------------------------------------------------------------------------|----------------------|-------------------------------|-----|
| 選擇連接方法<br>選擇印表機連接方法。 ● 無線 LAN 連接 ● USB 連接 ● 返回初始介面                                                                                                    | 1.                   | 2 3                           | 4   |
| 選擇印表機連接方法。<br>(()) ① 無線 LAN 連接                                                                                                    | 選擇連接方法               |                               |     |
| <ul> <li>(・●・・・・・・・・・・・・・・・・・・・・・・・・・・・・・・・・・・・</li></ul>                                                                                                    | 選擇印表機連接方法。           |                               |     |
| <ul> <li>● 無線 LAN 連接</li> <li>● ご供給</li> <li>● USB 連接</li> <li>■ 返回初始介面</li> </ul>                                                                                                    |                      |                               |     |
| ・<br>・<br>・<br>・<br>・<br>・<br>・<br>・<br>・<br>・<br>・<br>・<br>・<br>・                                                                                                    | (( <mark>ๆ</mark> )) | <ul> <li>無線 LAN 連接</li> </ul> |     |
| <ul> <li>・・・・・・・・・・・・・・・・・・・・・・・・・・・・・・・・・・・・</li></ul>                                                                                                    | •                    |                               |     |
| <ul> <li>・・・・・・・・・・・・・・・・・・・・・・・・・・・・・・・・・・・・</li></ul>                                                                                                    |                      |                               |     |
| USB 連接     返回初始介面     下一步                                                                                                    | -                    |                               |     |
| 返回初始介面                                                                                                    |                      | ○ USB 連接                      |     |
| 返回初始介面                                                                                                    |                      |                               |     |
| 返回初始介面                                                                                                    |                      |                               |     |
|                                                                                                    | 返回初始介面               |                               | 下一步 |
|                                                                                                    |                      |                               |     |

8. 按「下一步」 Click "Next"

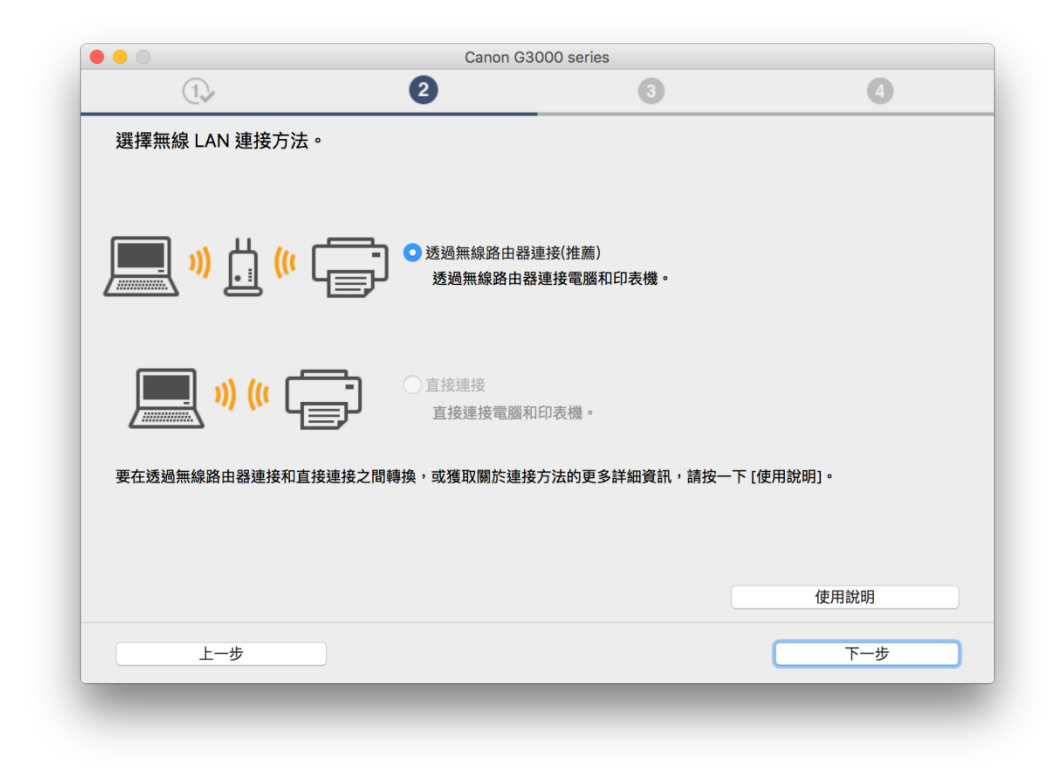

 確定印表機已開啟及連接網路,在「網路上印表機的清單」勾選印表機,按「下一步」(如清單上沒有印表機,跳至 步驟 11) wrong hyperlinks Make sure printer is on and connected to network, select printer at "Printers on Network List" then click "Next" (If no printer on the list, jump to procedure 11)

|                                    | 1.                                                                                                  | 2                                                                                           | 3                                 | 4   |
|------------------------------------|----------------------------------------------------------------------------------------------------|---------------------------------------------------------------------------------------------|-----------------------------------|-----|
| 網路                                 | 路上印表機的清單                                                                                            |                                                                                             |                                   |     |
|                                    | 序號                                                                                                  | MAC 位址                                                                                      | IP 位址                             |     |
|                                    | ****S0019                                                                                           | 60:12:8b:0f:80:b2                                                                           | 192.168.1.118                     |     |
|                                    |                                                                                                    |                                                                                             |                                   |     |
|                                    | 西北                                                                                                  |                                                                                             |                                   |     |
|                                    | 大速器山每注状网络空的印表                                                                                       | 103                                                                                         |                                   |     |
| 1.<br>可<br>上<br>2.<br>女<br>3.<br>女 | 在清單中無法找到設定的印表<br>要在網路上設定印表機,在上述<br>以在印表機背面或保固卡上拉<br>述清單只會顯示序號的最後<br>如果要設定的印表機未在上面<br>如果在清單中仍然無法找到印: | 機<br>述印表機清單中選擇一個印表機,然後按-<br>名明野或。<br>5 個數字。<br>約清單中,請開啟印表機並按一下 (更新)<br>表機,請選擇 (在清單中無法找到設定的日 | 一下 [下一步]。<br>。<br>印表機],然後按一下 [下一: | 步]。 |

10. 等待電腦下載及安裝驅動程式,跳至 <u>步驟 26</u> Wait for download complete and install printer driver. Jump to <u>procedure 26</u>

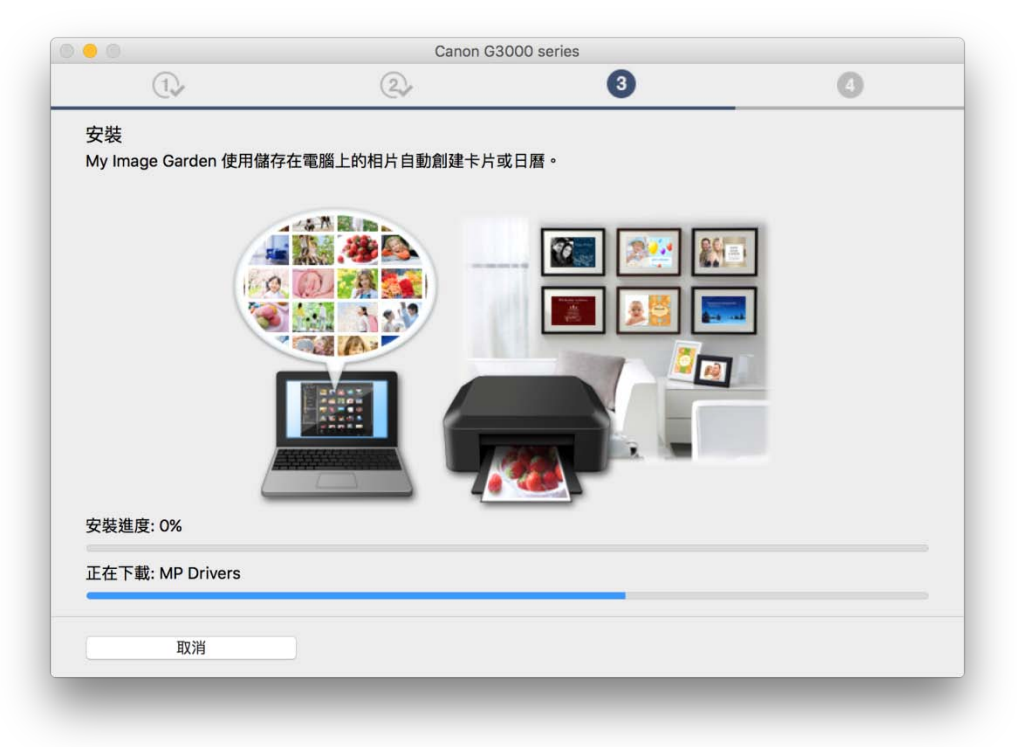

11. 如清單上沒有印表機,請勾選「在清單中無法找到設定的印表機」,按「下一步」 If there is no printer on the list, click "Setting printer could not be found on the list". Click "Next"

|                                                                                                    | Canon 63000 si                                                                                    | 1165                                   |            |
|----------------------------------------------------------------------------------------------------|---------------------------------------------------------------------------------------------------|----------------------------------------|------------|
| 1.                                                                                                    | 2                                                                                                 | 3                                      | 4          |
| 網路上印表機的清單                                                                                                    |                                                                                                   |                                        |            |
|                                                                                                    |                                                                                                   |                                        |            |
| 序號                                                                                                    | MAC 位址                                                                                            | IP 位址                                  |            |
|                                                                                                    |                                                                                                   |                                        |            |
|                                                                                                    |                                                                                                   |                                        |            |
|                                                                                                    |                                                                                                   |                                        |            |
| CTA TTL.                                                                                                    |                                                                                                   |                                        |            |
| 更新<br>✓ 在清單中無法找到設定的B                                                                                                    | 印表機                                                                                               |                                        |            |
| 更新          ✓ 在清單中無法找到設定的目<br>1. 要在網路上設定印表機,<br>可以在印表機背面或保固卡<br>上述清單只會顯示序號的最<br>2. 如果要設定的印表機未在」         3. 如果在清單中仍然無法找到 | 印表機<br>王上述印表機清單中選擇一個印表機,然後<br>- 上找到序號。<br>後 5 個數字。<br>- 面的清單中,請開啟印表機並按一下[更<br>可印表機,請選擇[在清單中無法找到設定 | \按一下 [下一步]。<br>新]。<br>的印表機],然後按一下 [下一步 | ·] •       |
| 更新<br>✓ 在清單中無法找到設定的時<br>1. 要在網路上設定印表機。在<br>可以在印表機背面或保固卡<br>上述清單只會顯示序號的最<br>2. 如果要設定的印表機未在」<br>3. 如果在清單中仍然無法找到<br>返回初始介面 | 印表機<br>主上述印表機清單中選擇一個印表機,然後<br>上找到序號。<br>上和的清單中,請問啟印表機並按一下(更<br>面的清單中,請單僅(在清單中無法找到設定               | 2按一下 [下一步]。<br>新〕。<br>的印表欄」・然後按一下 [下一步 | ·]。<br>下一步 |

12. 按著印表機上「Wi-Fi」鍵直至電源燈開始閃爍後放手,首先按一下「彩色」按鈕, 然後再按一下「Wi-Fi」按鈕,按「下一步」

Hold the "Wi-Fi" button of the printer unit the power indicator lamp starts flashing, then release" Wi-Fi" button. Press "Color" button one time first and then press "Wi-Fi" button one time, click "Next"

|                                                                               | Canon : G3000 se                         | ries:安裝指南   |                                                                                |
|-------------------------------------------------------------------------------|------------------------------------------|-------------|--------------------------------------------------------------------------------|
| 1.                                                                            | 2                                        | 3           | 4                                                                              |
| 印表機設定                                                                         |                                          |             | 疑睢排解 💿                                                                         |
| 如果印表機正在執行清潔、列<br>請在處理完成後開始設定。<br>1. 如果印表機上的Wi-Fi指示<br>按一下下一步(Next)繼續。<br>重新開始 | (I)<br>印頭校準或進行其他處理<br>燈(A)閃爍,按停止(Stop)按鈕 | (B)。<br>下一步 | 銷誤解決方案、其他資訊出現在這<br>裡。<br>關於使用本指南的詳細資訊,請按一<br>下這裡。<br>關於使用無線還接的注意事項,請按<br>一下這裡。 |

13. 根據畫面指示按鍵,按「下一步」(如電腦不支援無線連線,直接按「下一步」跳 過此步驟,跳至 <u>步驟 17</u>)

Follow instruction and press button on printer then click "Next" (If computer does not support Wi-Fi, click "Next" directly, then jump to procedure 17)

| ①       2       3       4         無電纜線設定連接       ●●●●●●●●●●●●●●●●●●●●●●●●●●●●●●●●●●●●                                                                                                    | • • •                         | Canon : G3000 se            | eries:安裝指南 |   |
|----------------------------------------------------------------------------------------------------|-------------------------------|-----------------------------|------------|---|
| 無電纜線設定連接<br>していたいでは、<br>していたいでは、<br>していたいでは、<br>のののでは、<br>のののでは、<br>ののでは、<br>ののででは、<br>ののででは、<br>ののででは、<br>ののででは、<br>ののででは、<br>ののででは、<br>ののででは、<br>ののででは、<br>ののででは、<br>ののででは、<br>ののででは、<br>ののででは、<br>ののででは、<br>ののででは、<br>ののででは、<br>ののででは、<br>ののででは、<br>ののででは、<br>ののででは、<br>ののででは、<br>ののででは、<br>ののででは、<br>ののででは、<br>ののででは、<br>ののででは、<br>ののででは、<br>ののででは、<br>ののででは、<br>ののでででは、<br>ののでででは、<br>ののでででででででは、<br>ののででででででででででででででででででででででででででででででででででで | 1.                            | 2                           | 3          | 4 |
| ●       ●       ●       ●       ●       ●       ●       ●       ●       ●       ●       ●       ●       ●       ●       ●       ●       ●       ●       ●       ●       ●       ●       ●       ●       ●       ●       ●       ●       ●       ●       ●       ●       ●       ●       ●       ●       ●       ●       ●       ●       ●       ●       ●       ●       ●       ●       ●       ●       ●       ●       ●       ●       ●       ●       ●       ●       ●       ●       ●       ●       ●       ●       ●       ●       ●       ●       ●       ●       ●       ●       ●       ●       ●       ●       ●       ●       ●       ●       ●       ●       ●       ●       ●       ●       ●       ●       ●       ●       ●       ●       ●       ●       ●       ●       ●       ●       ●       ●       ●       ●       ●       ●       ●       ●       ●       ●       ●       ●       ●       ●       ●       ●       ●       ●       ●       ●       ●       ●                                                                                                          | <b>無電纜線設定</b> 連接              |                             |            | • |
| <ol> <li>按住印表機上的Wi-Fi按鈕(A)直至電源(ON)指示燈(B)閃爍。</li> <li>按彩色(Color)按鈕(C),然後按Wi-Fi按鈕。</li> <li>重新開始</li> </ol>                                                                                                    |                               |                             |            |   |
| 2. 按彩色(Color)按鈕(C) <sup>,</sup> 然後按Wi-Fi按鈕。<br>重新開始 上一步 下一步                                                                                                    | 1. 按住印表機上的 <b>Wi-Fi</b> 按鈕    | (A)直至 <b>電源(ON)</b> 指示燈(B)閃 | 樂 •        |   |
| 重新開始                                                                                                    | 2. 按 <b>彩色(Color)</b> 按鈕(C),然 | 後按Wi-Fi按鈕。                  |            |   |
| 重新開始                                                                                                    |                               |                             |            |   |
| 重新開始 上一步 下一步                                                                                                    |                               |                             |            |   |
| 重新開始                                                                                                    |                               |                             |            |   |
|                                                                                                    | 重新開始                          |                             | 下一步        |   |
|                                                                                                    | E.WIDDAL                      | 19                          |            |   |
|                                                                                                    |                               |                             |            |   |

14. 等待完成印表機網路設定

Wait for printer wireless setup complete

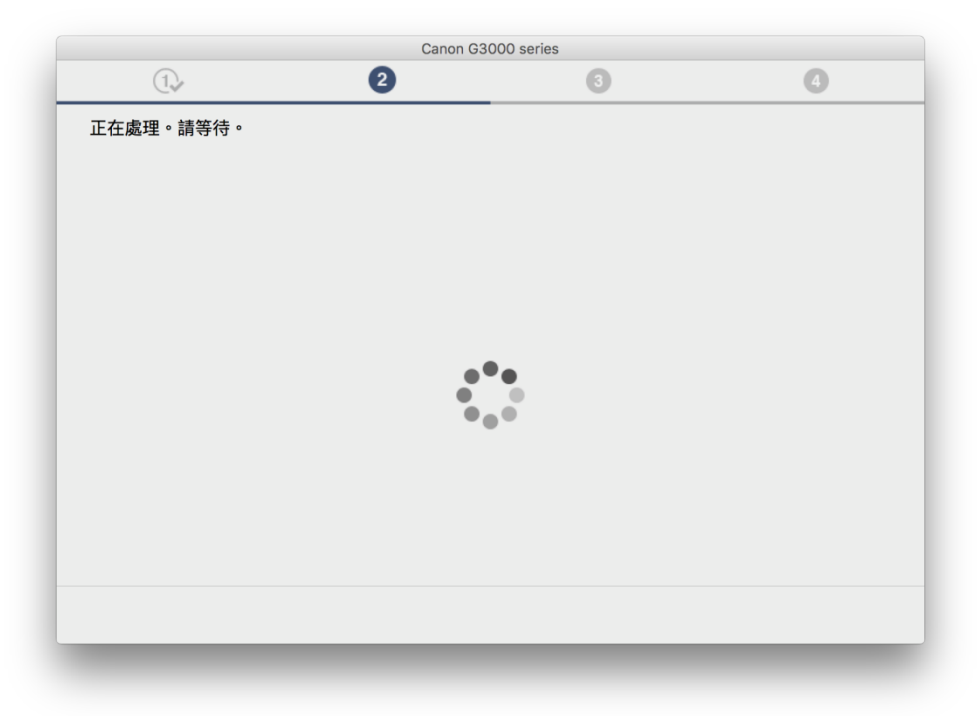

15. 連接已完成,按「下一步」, Setup complete, click "Next"

| 建接已完成。             運接已完成。             ●             ●             ●             ●             ●             ●             ●             ●             ●             ●             ●             ●             ●             ●             ●             ●             ●             ●             ●             ●            ● |        | Canon G300 | 00 series |     |
|----------------------------------------------------------------------------------------------------|--------|------------|-----------|-----|
| 連接已完成 •<br>「「「」」「」」「」」「」」「」」「」」「」」「」」「」」「」」「」」「」」「                                                                                                    | 1.     | 2          | 3         | 4   |
|                                                                                                    | 連接已完成。 |            | ) (II (   | 下一步 |

16. 等待電腦下載及安裝驅動程式,跳至 <u>步驟 26</u> wrong link Wait for download complete and install printer driver, jump to <u>procedure 26</u>

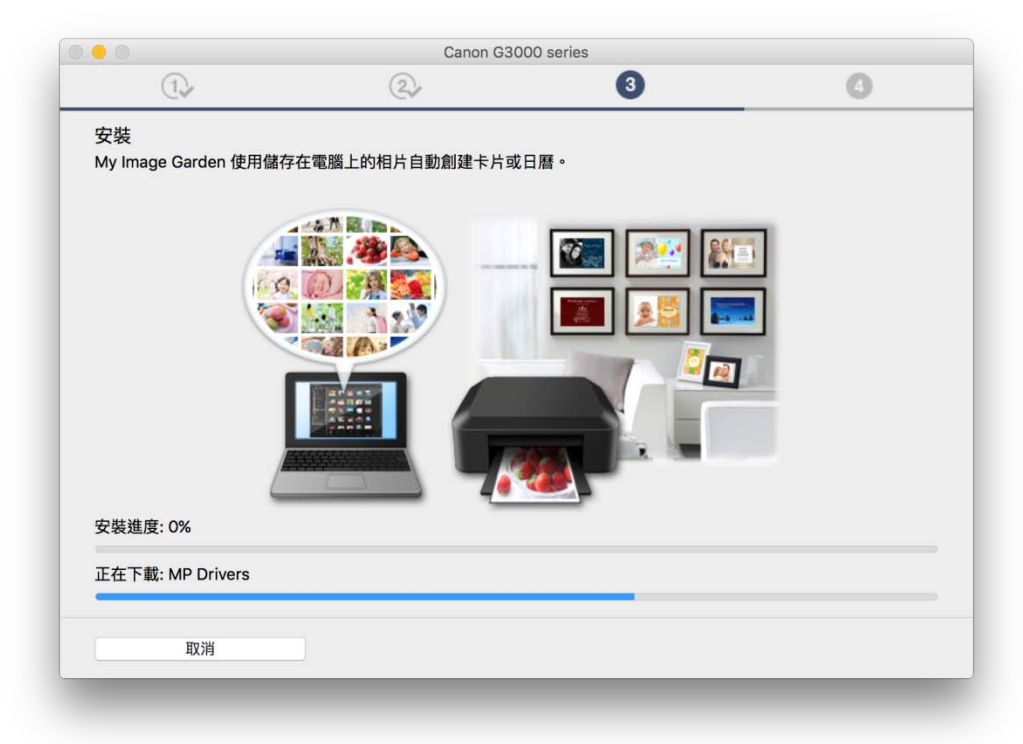

17. 如電腦不支援無線網路連線或連線失敗會出現以下畫面,按「下一步」 If computer does not support Wi-Fi network connection or connection failed, click "Next"

|               | Canon G30                              | 00 series |     |
|---------------|----------------------------------------|-----------|-----|
| 1,            | 2                                      | 3         | 4   |
| 連接失敗。         |                                        |           |     |
| 使用其他方法進行設定。請參 | 見螢幕上的說明。                               |           |     |
|               |                                        |           |     |
|               |                                        |           |     |
|               |                                        |           |     |
|               |                                        |           |     |
|               |                                        |           |     |
|               |                                        |           |     |
|               |                                        |           |     |
|               | —————————————————————————————————————— |           |     |
|               |                                        |           |     |
|               |                                        |           |     |
|               |                                        |           |     |
|               |                                        |           |     |
|               |                                        |           |     |
|               |                                        |           | 下一步 |
| _             |                                        |           |     |
|               |                                        |           |     |

18. 如印表機上 Wi-Fi 指示燈閃爍,按印表機上停止 (Stop) 按鈕 If the Wi-Fi lamp on the printer is flashing, press the "Stop" button

| C.                                                             | 2                                                           | 3      | 4                                                                        |
|----------------------------------------------------------------|-------------------------------------------------------------|--------|--------------------------------------------------------------------------|
| 印表機設定                                                          |                                                             |        | 疑難排解                                                                     |
| 如果印表機正在執行清潔<br>請在處理完成後開始設定<br>1.如果印表機上的Wi-Fi<br>按一下下一步(Next)繼續 | ・       列印頭校準或進行其他處理         ・         指示燈(A)閃爍,按停止(Stop)技。 | 2鈕(B)。 | 錯誤解決方案、其他資訊出現在這裡。<br>關於使用本指南的詳細資訊,請按<br>下這裡。<br>關於使用無線連接的注意事項,請<br>一下這裡。 |

19. 選擇「使用 USB 電纜線的無線設定」 Select "Wireless Setup Using the USB Cable"

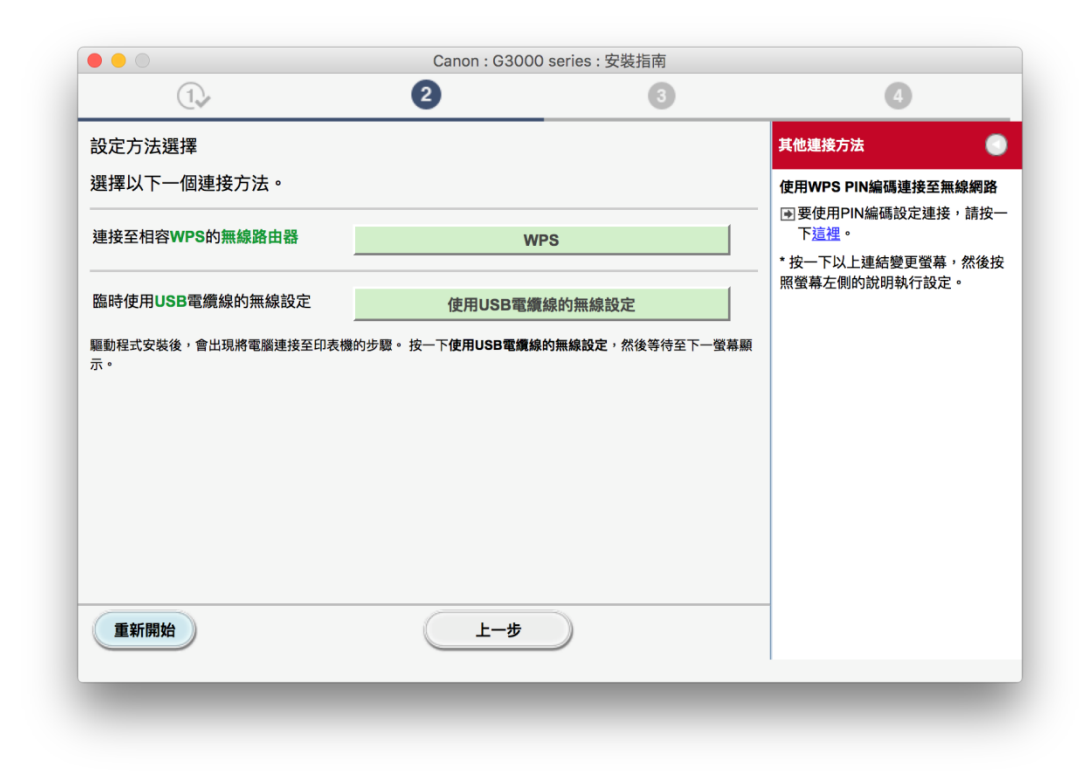

20. 等待電腦下載及安裝驅動程式 Wait for download complete and install printer driver

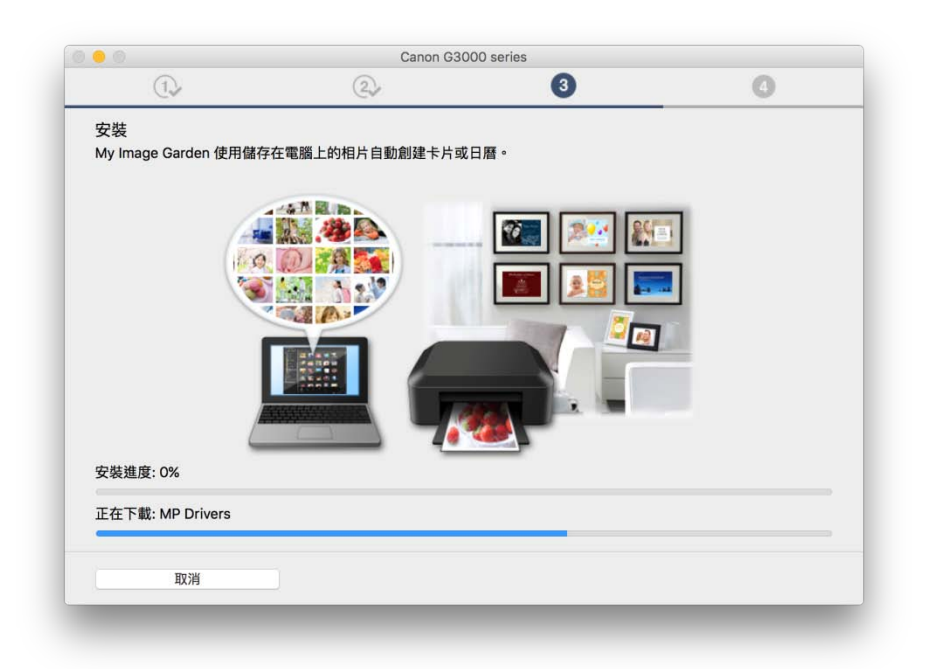

21. 勾選「透過 USB 設定網路連接」,按「下一步」 Tick "Set up the network connection via USB", click "Next"

| 如果仍未偵測到印表機,按一下 [返回初  | ]始介面] 并重新開始設定。             |
|----------------------|----------------------------|
| 要使用 USB 電纜線安裝網路連接,勾選 | ፤ [透過 USB 設定網路連接] 並按一下 [下一 |
| 步]。                  |                            |
| ☑ 透過 USB 設定網路連接      | 返回初始介面                     |
| 使用說明 重新              | 所偵測 取消 下一步                 |

22. 以 USB 電纜線連接印表機和電腦,按「下一步」等待自動偵測印表機 Connect the printer and the computer using the USB cable, click "Next" and wait until printer is detected

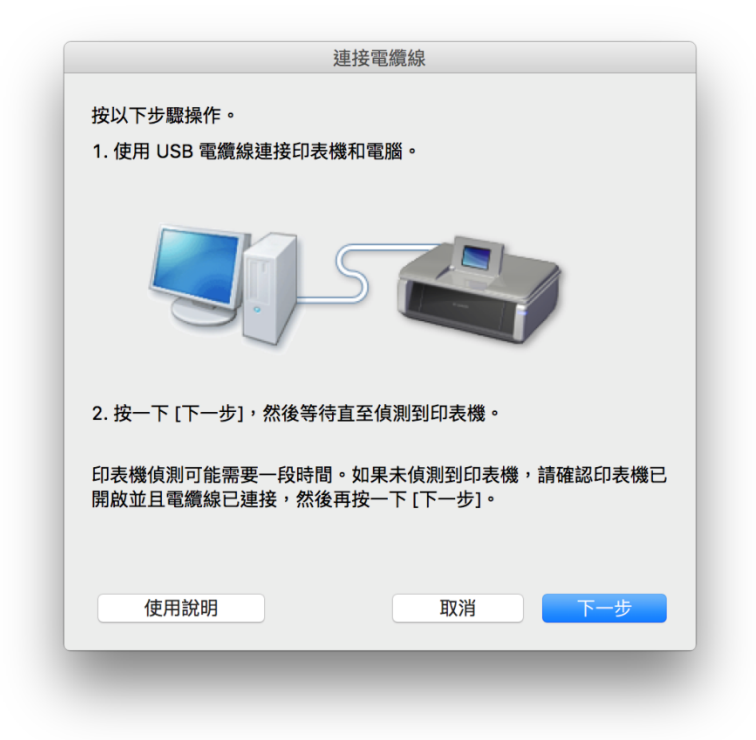

23. 選擇要連接到的無線路由器,輸入密碼(網路密碼)後按「連接」 Select access point and input password (Network Key), then click "connect"

|            | 加密                   | 無線路由器名稱(SSID)            | MAC 位址                                 |
|------------|----------------------|--------------------------|----------------------------------------|
| Tal<br>Tal | WPA/WPA2<br>WPA/WPA2 | MT_Guest<br>MT General   | F4:EA:67:5C:AD:C1<br>F4:EA:67:5C:AD:C0 |
| Tul        | WPA/WPA2             | CHK-CC_New               |                                        |
| Ті<br>Ті   | WPA/WPA2             | CII_SnS<br>CII_SnS-guest |                                        |
| Tu         | WPA/WPA2             | DC4                      |                                        |
| ۳,         | WPA/WPA2             | MT_Guest                 | 88:75:56:A1:7E:31                      |
| *          |                      | MT Conserve              | 00.75.50.41.75.20                      |
|            |                      | 網路                       | 資訊         重新整理                        |
| え進按        | <u>到</u> 政無線的田谷      | ,前朝八斛山谷饰,然仅文一「           | 、[建按]。                                 |
| 周路密        | <b>媽:</b>            |                          |                                        |
| 周路密        | 嬌:                   |                          | WEP 金鑰號碼                               |

24. 完成設定後斷開 USB 連線,按「下一步」 Disconnect USB cable after installation completed, click "Next"

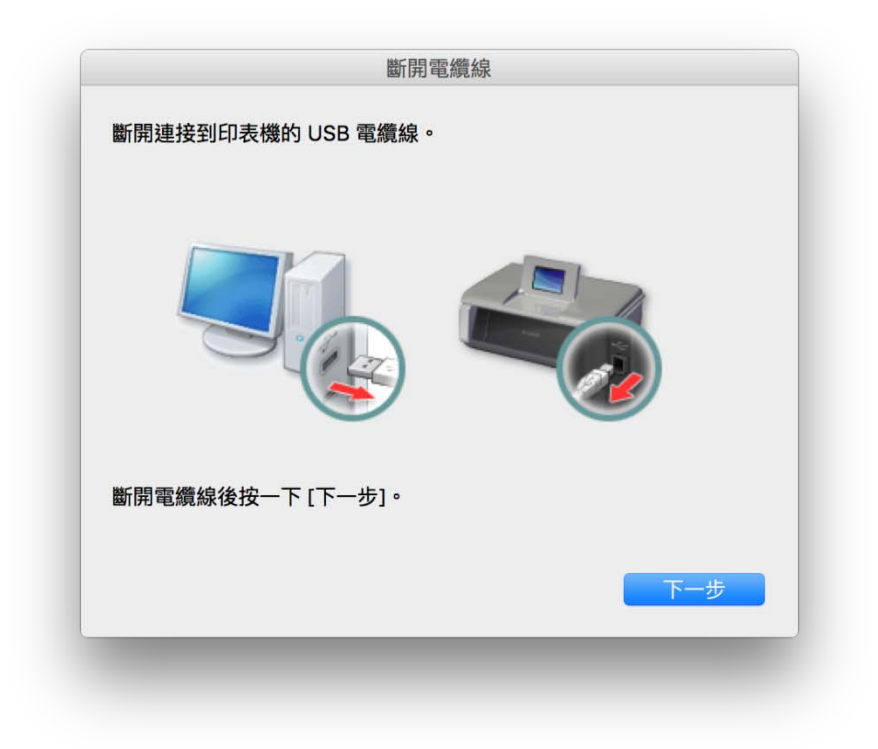

25. 無線網路設定及驅動程式安裝完成,按「好」繼續安裝程序 Wi-Fi Setting and Driver installation completed, click "Yes" to continue the installation process

|           | 安裝完成         |    |
|-----------|--------------|----|
| 電腦設定已完成。  |              |    |
| 型號:       | G3000 series |    |
|           |              |    |
| 網路(SSID): | CHK-CC_New   |    |
|           |              |    |
|           |              |    |
|           |              | ¢7 |
|           |              |    |

26. 按「新增印表機」 Click "Add Printer"

| • •             | Canon G3000 series                                                                                                    |                             |                 |
|-----------------|----------------------------------------------------------------------------------------------------|-----------------------------|-----------------|
| 1.              | 2,                                                                                                    | 3                           | 4               |
| 新增印表機           |                                                                                                    |                             |                 |
| 按一下 [新增印表機] 時,將 | 顯示可以新增的印表機。為 [種類] 欄伯                                                                                                    | 立中顯示 [Canon IJ Network] 的印表 | 機選擇 Canon G3000 |
| 新增印表機後,按一下 [下一  | ·步]。                                                                                                    |                             |                 |
|                 |                                                                                                    |                             |                 |
|                 |                                                                                                    |                             |                 |
| 如果可以新增的印表機未顯於   | 示或者不確定如何使用螢幕,請按一下                                                                                                    | [線上手冊]。                     |                 |
|                 |                                                                                                    |                             |                 |
|                 |                                                                                                    |                             |                 |
|                 |                                                                                                    |                             |                 |
|                 |                                                                                                    |                             |                 |
|                 |                                                                                                    |                             |                 |
|                 | 55 俭 印 志 雌                                                                                                    | 娘上壬冊                        |                 |
|                 | AN 1 PER PROVINCE AND A DECEMBER OF A DECEMBER OF | UII - 도그째                   |                 |
|                 |                                                                                                    |                             | 下一步             |
|                 |                                                                                                    |                             |                 |

27. 在新增印表機視窗,選擇印表機「Canon G3000 series」(種類為 Canon IJ Network), 確定「使用」為 Canon G3000 series

Choose printer as "Canon G3000 series" (Kind: Canon IJ Network) and make sure "Canon G3000 series" is selected in "Use" column

|                                                      | Q.搜尋                          |
|------------------------------------------------------|-------------------------------|
| 值 IP Windows                                         | 搜尋                            |
|                                                      |                               |
| 名稱                                                   | ▲ 種類                          |
| Canon G3000 series                                   | Bonjour 多功能                   |
|                                                      |                               |
|                                                      |                               |
|                                                      |                               |
|                                                      |                               |
|                                                      |                               |
|                                                      |                               |
|                                                      |                               |
|                                                      |                               |
| 名稱: Canon G3000 serie                                | es (60.12.8b.0f.80.b2)        |
| 名稱: Canon G3000 serie<br>位音:                         | es (60.12.8b.0f.80.b2)        |
| 名稱: Canon G3000 serie<br>位置:                         | es (60.12.8b.0f.80.b2)        |
| 名稱: Canon G3000 serie<br>位置:<br>使用: Canon G3000 seri | es (60.12.8b.0f.80.b2)<br>ies |
| 名稱: Canon G3000 serie<br>位置:<br>使用: Canon G3000 seri | es (60.12.8b.0f.80.b2)<br>ies |
| 名稱: Canon G3000 serie<br>位置:<br>使用: Canon G3000 seri | es (60.12.8b.0f.80.b2)<br>ies |

28. 再次回到「新增印表機」畫面,按「下一步」 Return to "Add Printer" screen again, click "Next"

|                                                         | Canon G3000 series         |                             |                 |  |
|---------------------------------------------------------|----------------------------|-----------------------------|-----------------|--|
| 1.                                                      | 2                          | 3                           | 4               |  |
| 新增印表機                                                   |                            |                             |                 |  |
| 按一下 [新增印表機] 時,將<br>series,然後按一下 [新增]。<br>新増印表機後,按一下 [下一 | 積示可以新增的印表機。為 [種類] 欄<br>步]。 | 位中顯示 [Canon IJ Network] 的印表 | 機選擇 Canon G3000 |  |
| 如果可以新增的印表機未顯示                                           | 或者不確定如何使用螢幕,請按一下           | [線上手冊]。                     |                 |  |
|                                                         |                            |                             |                 |  |
|                                                         |                            |                             |                 |  |
|                                                         |                            |                             |                 |  |
|                                                         | 新增印表機                      | 線上手冊                        |                 |  |
|                                                         |                            |                             | 下一步             |  |
|                                                         |                            |                             |                 |  |

29. 安裝完成後建議可按「執行」列印測試頁,如發生列印錯誤需重新安裝 After installation, please click "Execute" for printing test page. If problem occurs, you may need to re-install driver

|                 | Canon G3000       | ) series |     |
|-----------------|-------------------|----------|-----|
| 1.              | 2                 | 3        | 4   |
| 測試列印            |                   |          |     |
| 將執行測試列印以檢查印表機的  | 操作。               |          |     |
| 在印表             | ト[執行],然後按一ト[ト一步]。 |          |     |
| 要跳過測試列印,按一下 [下一 | 步] 而不是 [執行]。      |          |     |
| 如果發生列印錯誤,請參見螢幕  | 上的說明重新開始安裝。       |          |     |
|                 |                   |          |     |
|                 |                   |          |     |
|                 |                   |          |     |
|                 |                   |          |     |
|                 |                   |          |     |
|                 |                   |          |     |
|                 |                   |          |     |
|                 |                   |          |     |
|                 |                   |          |     |
|                 |                   |          |     |
|                 | 執行                |          |     |
|                 |                   |          |     |
|                 |                   |          | 下 止 |

30. 驅動程式安裝完成,安裝軟件請按「下一步」 Driver installation complete, click "Next" to install software

| 0 😑 🔿        | Canon G3000 series |      |     |
|--------------|--------------------|------|-----|
| 1.           | 2                  | 3    | 4   |
| 安裝完成         |                    |      |     |
| 從電腦列印的設定已完成。 |                    |      |     |
| 下一步,將安裝軟體。   |                    |      |     |
|              |                    |      |     |
|              |                    |      |     |
|              |                    |      |     |
|              |                    | ⊐, ✓ |     |
|              |                    |      |     |
|              | - 나=               |      |     |
|              |                    |      |     |
|              |                    |      |     |
|              |                    |      |     |
|              |                    |      |     |
|              |                    |      |     |
| 結束           |                    |      | 下一步 |
|              |                    |      |     |

31. 在軟體安裝清單勾選所需軟件,按「下一步」 Select software to install and click "Next"

| 軟骨 | <b>漕安裝</b> 清單           |                |          |                              |
|----|-------------------------|----------------|----------|------------------------------|
| 將安 | 医文衣内半<br>B裝所選軟體。請確保已選擇了 | "想要安裝的軟體,然後按一一 | 下 [下一步]。 |                              |
|    |                         |                |          |                              |
| 需要 | 要裝以下所有軟體才能使用該           | 印表機的所有功能。      |          |                              |
|    | 使用者手冊                   |                | 21 MB    | 磁碟機 Macintosh HD 216984 兆位元組 |
|    | My Image Garden         |                | 705 MB   | 剩餘空間                         |
| <  | Quick Menu              |                | 25 MB    |                              |
|    |                         |                |          | 總共需要空間: 1678 兆位元組            |
|    |                         |                |          |                              |
|    |                         |                |          |                              |
|    |                         |                |          |                              |
|    |                         |                |          |                              |
|    |                         |                |          | 預設值                          |
|    |                         |                |          | 清除全部                         |
|    |                         |                |          | 根據網路環境,安裝可能需要一段時間。           |
|    |                         |                |          |                              |

32. 按「結束」完成安裝

Click "Finish" to complete installation

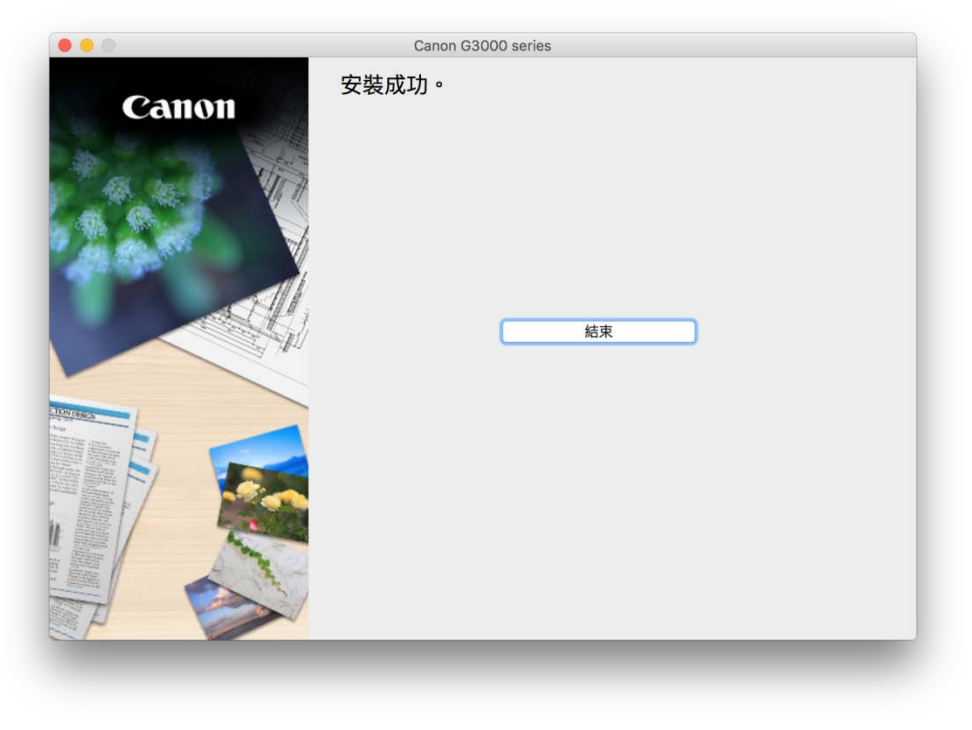

<完> <END>